| 步<br>骤 | 清除 Ch                                             | 清除 Chrome 快取 (Chrome 版本: 75.0.3770.142) |               |        |               |   |  |  |  |  |  |  |  |
|--------|---------------------------------------------------|-----------------------------------------|---------------|--------|---------------|---|--|--|--|--|--|--|--|
| 1      | 在 Chrome 的右上方单击 [自定义及控制 Google Chrome] , 然后选[设置]。 |                                         |               |        |               |   |  |  |  |  |  |  |  |
|        |                                                   |                                         |               |        |               |   |  |  |  |  |  |  |  |
|        |                                                   |                                         |               | \$     | • :           | _ |  |  |  |  |  |  |  |
|        |                                                   | 打开新的桥                                   | 家资 <b>(T)</b> |        | Ctrl+T        |   |  |  |  |  |  |  |  |
|        |                                                   | 打 <mark>开</mark> 新的窗                    | r 🗆 (N)       |        | Ctrl+N        |   |  |  |  |  |  |  |  |
|        |                                                   | 打开新的无痕窗口(I) (                           |               | Ctrl+  | -Shift+N      |   |  |  |  |  |  |  |  |
|        |                                                   | 历史记录 <b>(</b> )                         | H)            |        | •             |   |  |  |  |  |  |  |  |
|        |                                                   | 下载内容([                                  | D)            |        | Ctrl+J        |   |  |  |  |  |  |  |  |
|        |                                                   | 书签 <b>(B)</b>                           |               | •      |               |   |  |  |  |  |  |  |  |
|        |                                                   | 缩放                                      | -             | 100% + | 50            |   |  |  |  |  |  |  |  |
|        |                                                   | 打印 <mark>(P)</mark>                     |               |        | Ctrl+P        |   |  |  |  |  |  |  |  |
|        |                                                   | 投射(C)                                   |               |        |               |   |  |  |  |  |  |  |  |
|        |                                                   | 查找 <b>(F)</b>                           |               |        | Ctrl+F        |   |  |  |  |  |  |  |  |
|        |                                                   | 更多工具 <mark>(</mark> l                   | L)            |        | •             |   |  |  |  |  |  |  |  |
|        |                                                   | 编辑                                      | 剪切(T)         | 复制(C)  | 粘贴 <b>(P)</b> |   |  |  |  |  |  |  |  |
|        |                                                   | 设置 <b>(S)</b>                           |               |        |               |   |  |  |  |  |  |  |  |
|        |                                                   | 帮助(E)                                   |               |        | •             |   |  |  |  |  |  |  |  |
|        |                                                   | 退出(X)                                   |               |        |               |   |  |  |  |  |  |  |  |
|        |                                                   | 由贵单位管                                   | 理             |        |               |   |  |  |  |  |  |  |  |
|        |                                                   |                                         |               |        |               | J |  |  |  |  |  |  |  |

| 拉到最下方按[高级]。 |                            |                                                                                                    |                                                                                                    |  |  |  |  |  |
|-------------|----------------------------|----------------------------------------------------------------------------------------------------|----------------------------------------------------------------------------------------------------|--|--|--|--|--|
| ☰ 设置        | Q、 在设置中搜索                  |                                                                                                    |                                                                                                    |  |  |  |  |  |
|             | 显示书签栏                      | )=                                                                                                    | Î                                                                                                    |  |  |  |  |  |
|             | 字弓                         | 中(推荐) 👻                                                                                                    |                                                                                                    |  |  |  |  |  |
|             | 自定义字体                      | •                                                                                                    |                                                                                                    |  |  |  |  |  |
|             | 网页编放                       | 100% 👻                                                                                                    |                                                                                                    |  |  |  |  |  |
|             | 搜索引擎                       |                                                                                                    |                                                                                                    |  |  |  |  |  |
|             | 地址栏中使用的搜索引擎                | Google 👻                                                                                                    |                                                                                                    |  |  |  |  |  |
|             | 管理搜索引擎                     |                                                                                                    |                                                                                                    |  |  |  |  |  |
|             | 默认浏览器                      |                                                                                                    |                                                                                                    |  |  |  |  |  |
|             | Google Chrome 无法确定或设置默认浏览器 |                                                                                                    |                                                                                                    |  |  |  |  |  |
|             | 启动时                        |                                                                                                    |                                                                                                    |  |  |  |  |  |
|             | ○ 打开新标签页                   |                                                                                                    |                                                                                                    |  |  |  |  |  |
|             | 人上次傳下的地方继续                 |                                                                                                    |                                                                                                    |  |  |  |  |  |
|             | ○ 打开特定网页或一组网页              |                                                                                                    |                                                                                                    |  |  |  |  |  |
|             | 高级 ▼                       |                                                                                                    |                                                                                                    |  |  |  |  |  |
|             |                            | 三 改置       Q. 在設置中線素         显示书宏性       学号         由定义字体       网页组出         複数引擎       現数引擎         期期性中使用的搜索引擎       管理搜索引擎         就认浏览器       Google Chrome 无法确定或设置新认浏览器         启动时       ① 打开新标签页         ④ 从上次導下的地方继续       ④ 打开特金网页或一组网页 | 1.4.2.1 AX 1 * 7/13 X ((日) 5X) · ·         三 校置       Q 在0254924         三元十名王       一         第号       中 (指序)       •         自主义字は       ·       ·         周辺磁       100%       ·         建立字は       ·       ·         周辺磁       100%       ·         建立字は       ·       ·         周辺磁       100%       ·         記述目中使用的提案引擎       Google       ·         記述目中使用的提案引擎       ·       ·         取以浏览器       ·       ·       ·         回olge Chrone 无法确定或设置就认浏览器       ·       ·         ·       ·       ·       ·       ·         原政財       ·       ·       ·       ·         原政財       ·       ·       ·       ·         原政財       ·       ·       ·       ·         原政       ·       ·       ·       ·       ·         ·       ·       ·       ·       ·       ·       ·       ·         ·       ·       ·       ·       ·       ·       ·       ·       ·       ·       ·       ·       ·       ·       ·       < |  |  |  |  |  |

| 3 | 在[隐私设置和安全性]中, | 选[清除浏览数据]。                                                |   |
|---|---------------|-----------------------------------------------------------|---|
|   | = 设置          | Q、 在设置中搜索                                                 |   |
|   |               | 高级 ▲                                                      | ~ |
|   |               | 隐私设置和安全性                                                  |   |
|   |               | 同步功能和 Google 服务<br>更多与隐私、安全和数据收集相关的设置                     |   |
|   |               | 允许登录 Chrome<br>关闭此功能后,您无需登录 Chrome 即可登录 Gmail 等 Google 网站 |   |
|   |               | 随浏览流量—起发送"不跟踪"请求                                          |   |
|   |               | 允许网站检查您是否已保存付款方式                                          |   |
|   |               | 预加载网页,以便实现更快速的浏览和搜索<br>使用 Cookie 记住您的偏好设置(即使您不访问这些网页)     |   |
|   |               | 管理证书<br>管理 HTTPS/SSL 证书和设置                                | 3 |
|   |               | 管理安全密钥<br>重置安全密钥并创建 PIN 码                                 |   |
|   |               | 网站设置<br>控制网站可使用的信息以及可向您显示的内容                              |   |
|   |               | 清除浏览数据<br>清除浏览记录、Cookie、缓存及其他数据                           |   |
|   |               | 语言                                                        |   |
|   |               | 语言<br>中文(简体)                                              |   |

| 4 | 在画面顶端的"时间范围"内选取 [时间不限],并勾选 [Cookie 及其他网站数据] 与 [缓存的图片和文件] 旁的方 |  |  |  |  |  |  |
|---|--------------------------------------------------------------|--|--|--|--|--|--|
|   | 块,<br>  然后单击 [清除数据]。                                         |  |  |  |  |  |  |
|   | 请留意按下[清除数据]后,部份设置将会被删除。例如你可能需要重新登入一些已登入的网站。                  |  |  |  |  |  |  |
|   |                                                              |  |  |  |  |  |  |
|   | 能和<br>急私 清除浏览数据                                              |  |  |  |  |  |  |
|   | <b>→</b> C 高级                                                |  |  |  |  |  |  |
|   | <b>功能</b> 时间范围 时间不限 ▼                                        |  |  |  |  |  |  |
|   | 充量                                                           |  |  |  |  |  |  |
|   | □ // 30 C //<br>清除历史记录和地址栏中的自动填充项。<br>站检                     |  |  |  |  |  |  |
|   | Cookie 及其他网站数据                                               |  |  |  |  |  |  |
|   | poki<br>经存的图出和文件                                             |  |  |  |  |  |  |
|   | ✓ 程前的图片和文件<br>释放了 8.8 MB。当您下次访问时,某些网站的加载速度可能会更慢。             |  |  |  |  |  |  |
|   |                                                              |  |  |  |  |  |  |
|   | 全密                                                           |  |  |  |  |  |  |
|   |                                                              |  |  |  |  |  |  |
|   |                                                              |  |  |  |  |  |  |
|   | は可 取消 清除数据                                                   |  |  |  |  |  |  |
|   | 览数据                                                          |  |  |  |  |  |  |
| 5 | │<br>│暂存记忆已清理,请关闭所有 Google Chrome 浏览器及重新登入 COSAC-Plus 。      |  |  |  |  |  |  |